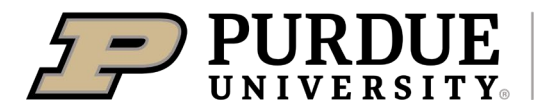

**Quick Reference Guide** 

Setting up a Waste Request Profile in EHSA

## Title: Setting up a Waste Request Profile in EHSA

## Last Updated:7/14/2023

**Description:** This QRG provides the basic steps to register a profile with EHSA to submit a hazardous (chemical) or biological waste pickup quest. For assistance, contact Environment Health and Safety at <u>purdueehsa@purdue.edu</u>.

| Accessing EHSA                                                                                                    |                                                                                                    |  |  |  |  |  |
|----------------------------------------------------------------------------------------------------|----------------------------------------------------------------------------------------------------|--|--|--|--|--|
| Visit the EHSA website                                                                                                    |                                                                                                    |  |  |  |  |  |
| If the link does not open or allow access, copy and paste it into a browser.                                                                                                    | https://wpvitbsonehsa01.boilerad.purdue.edu/ehsa/                                                                                                    |  |  |  |  |  |
| Log in using your Purdue<br>Career Account username<br>and password.<br>Note: An off-campus<br>user or individual using<br>a non-Purdue computer<br>may need to connect to<br>the Virtual Private<br>Network (VPN) to access<br>EHSA. | Purdue Login   Career Account Username   Image: second second |  |  |  |  |  |
| Creating Profile to become a Registered User                                                                                                    |                                                                                                    |  |  |  |  |  |
| Click on <b>[Create Waste</b><br>Profile]                                                                                                    | Create Waste Profile Click to enter a waste request                                                                                                    |  |  |  |  |  |

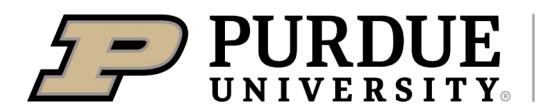

## **Quick Reference Guide**

Setting up a Waste Request Profile in EHSA

| Insert your First Name, Last<br>Name, Email Address, and<br>Phone Number.                        | * Username        | * Indicates Required Field<br>brandij | 1             |   |   |  |  |
|--------------------------------------------------------------------------------------------------|-------------------|---------------------------------------|---------------|---|---|--|--|
|                                                                                                  | * Unity ID        | brandij                               |               |   |   |  |  |
|                                                                                                  | Other ID          | Other ID                              | Other ID Type |   | • |  |  |
| Select your Department,<br>associated PI/Researcher,<br>Building, and Lab.                       | * First Name      | First Name                            |               |   |   |  |  |
|                                                                                                  | * Last Name       | Last Name                             |               |   |   |  |  |
|                                                                                                  | * Email Address   | Email Address                         |               |   |   |  |  |
| Fields with * are required.                                                                      | * Phone #         | (XXXX)XXXX-XXXXX                      |               |   |   |  |  |
| Note: Email<br><u>purdueehsa@purdue.edu</u> if<br>your PI is not in the<br>dropdown list.        | * Department      |                                       |               | • |   |  |  |
|                                                                                                  | * PI / Researcher |                                       | •             |   |   |  |  |
|                                                                                                  | * Building        |                                       |               | • |   |  |  |
|                                                                                                  | *Lab              | •                                     |               |   |   |  |  |
| Click <b>[Save]</b> at bottom of screen.                                                         |                   |                                       |               |   |   |  |  |
| Once all items have been added, continue to the Waste Request pickup that automatically appears. |                   |                                       |               |   |   |  |  |